2024月12月2日

ドクターヘリ基地病院責任者各位

日本航空医療学会理事长 猪口貞樹

ドクターヘリ連絡調整協議会 北村伸哉

# JSAS-R ユーザー登録方法の変更のお知らせ

前略 平素はドクターヘリの安全運航にご尽力いただき、ありがとうございます。

先の学会(評議会)でご案内しました通り、JSAS-R ユーザー登録方法を変更いたしま す。具体的には、各基地病院で自由に簡便に登録が可能となります。従いまして、今後 Googleドライブ内のフォルダは廃止いたします。

**ユーザー登録権限**;施設管理者 **登録方法**;簡易マニュアル参照

草々

連絡先

学会事務局; <u>isas@herusu-shuppan.co.jp</u> JSASR問い合わせ専用アドレス; registry-question@herusu-shuppan.co.jp

## **JSAS-R入力マニュアル VerX.X.X** ユーザマスタ操作編

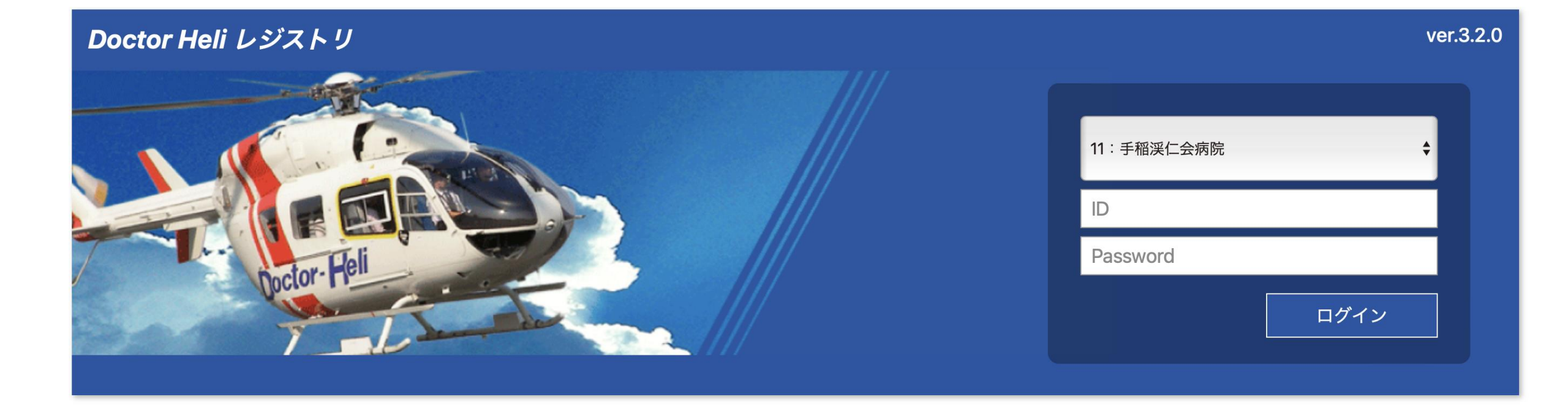

### ユーザ情報の更新

#### 更新詳細:

1. 施設管理者がユーザ情報を修正できるようになりました 従来はCSVのみでしたが、画面から追加、編集、削除ができます。 表示方法

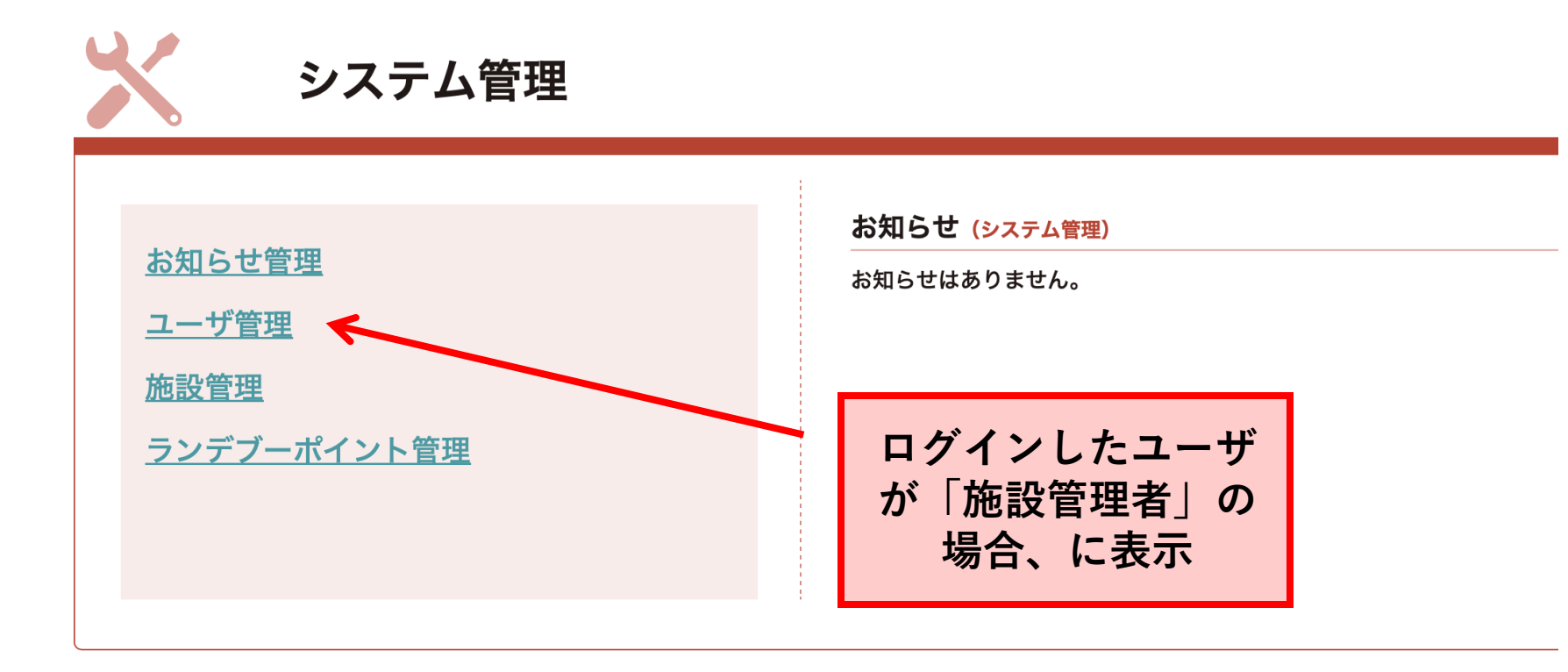

ユーザ管理

| ■ 所属施設 9999999:システム管理用施設          |        |              |          |                                                                                  | \$       | -ザID | © <b>Q</b> |          |        |                                   |
|-----------------------------------|--------|--------------|----------|----------------------------------------------------------------------------------|----------|------|------------|----------|--------|-----------------------------------|
| 🗟 追 加 📝 編 集 🍵 削 除 🕒 CSV出力 📑 CSV入力 |        |              |          |                                                                                  |          |      |            |          |        |                                   |
| 所属施設                              | ユーザID  | 氏名           |          | 権限                                                                               | ログインID   |      | メールアドレス    | パスワード    | 区分     | 専門性・災害研修<br>認定指導者<br>(instructor) |
| f_no                              | u_id   | u_name       |          | authority                                                                        | login_id |      | email      | password | u_type | spec1                             |
| 999999                            | 999990 | QI集計確認用共通ユーザ |          |                                                                                  |          |      |            | *****    | 5:その他  |                                   |
| 999999                            | 999991 |              | 「追加      | <b>〔</b> 〕<br>[1]<br>[1]<br>[1]<br>[1]<br>[1]<br>[1]<br>[1]<br>[1]<br>[1]<br>[1] |          |      | *****      | 5:その他    |        |                                   |
| 999999                            | 999992 |              | のメニューが追加 |                                                                                  |          |      |            | ****     | 5:その他  |                                   |
| 999999                            | 999994 |              |          |                                                                                  |          |      |            | *****    | 1:医師   |                                   |
| 999999                            | 999995 |              |          | 1:管理者                                                                            |          |      |            | ****     | 1:医師   |                                   |
| 999999                            | 999996 |              |          | 1:管理者   1:管理者                                                                    |          |      |            | *****    | 5:その他  |                                   |
| 999999                            | 999997 |              |          |                                                                                  |          |      |            | ****     | 5:その他  |                                   |
| 999999                            | 999998 |              |          | 1:管理者                                                                            |          |      |            | *****    | 5:その他  |                                   |
| 999999                            | 999999 | 管理者          |          | 1:管理者                                                                            |          |      |            | *****    | 5:その他  |                                   |

ユーザの新規作成

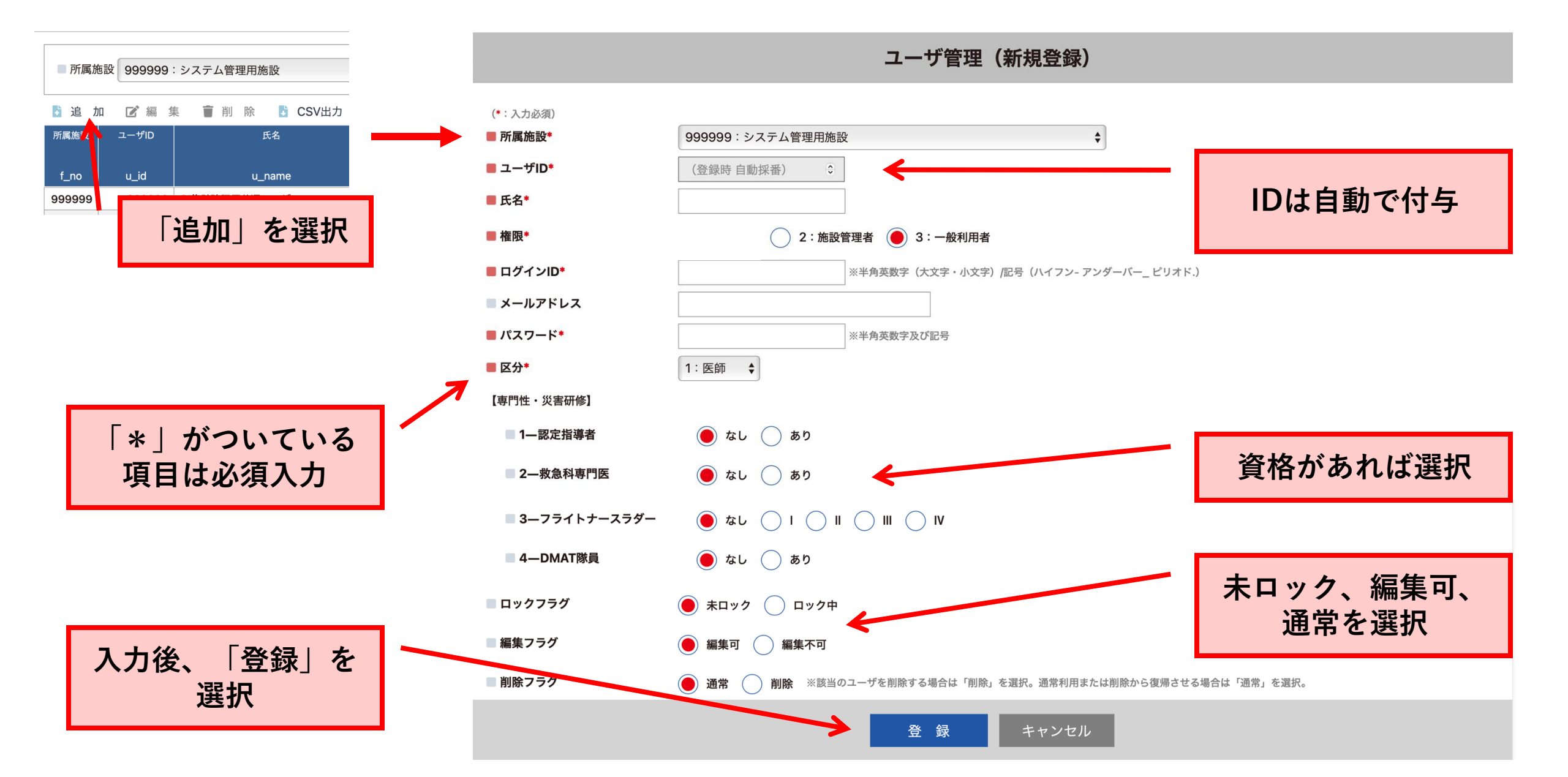

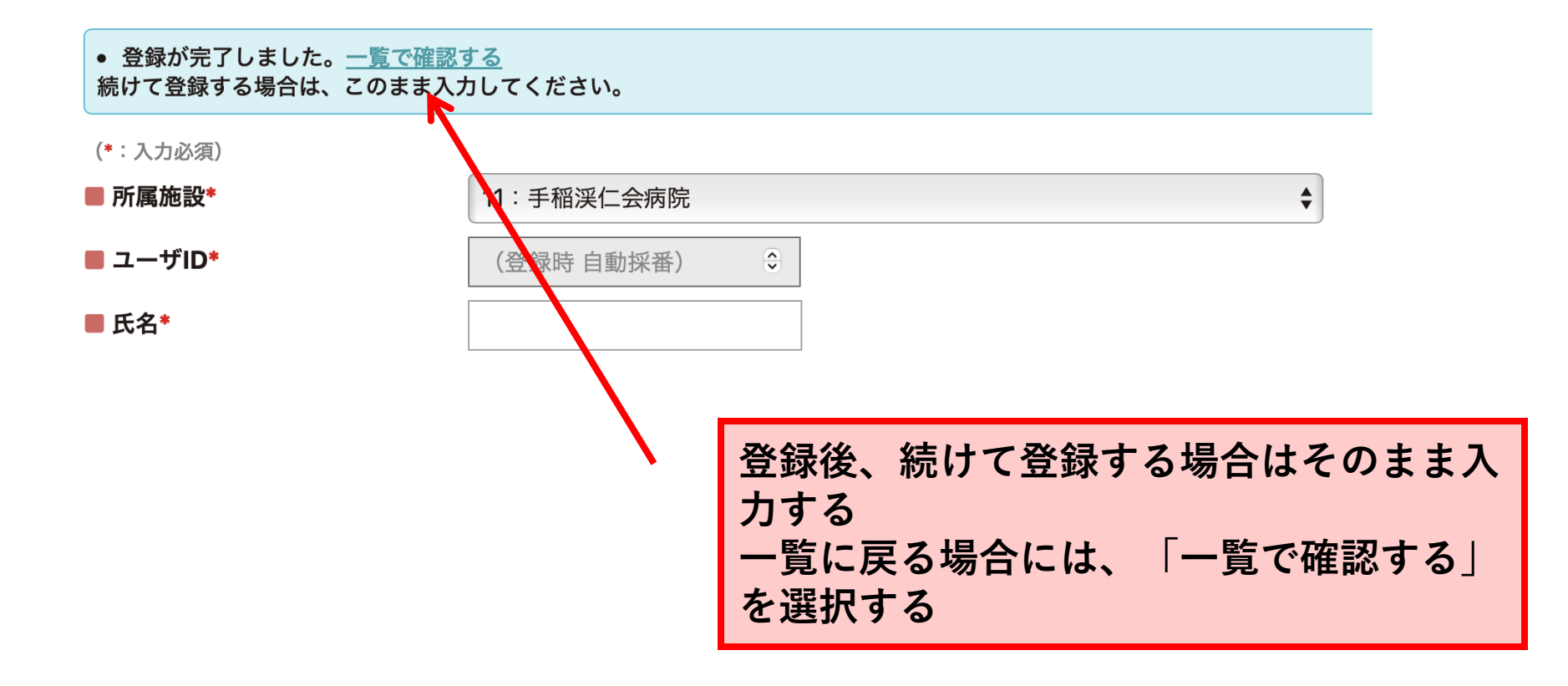

#### 注意事項:

1. 項目名に「\*」がついているものは必須入力となります。

- 2. ログインIDは施設内で同一のものは使用できません。
- 3.施設管理者を一般利用者に変更すると、本画面が操作できなくなります。 施設で必ず1名は施設管理者としてください。

ユーザの編集

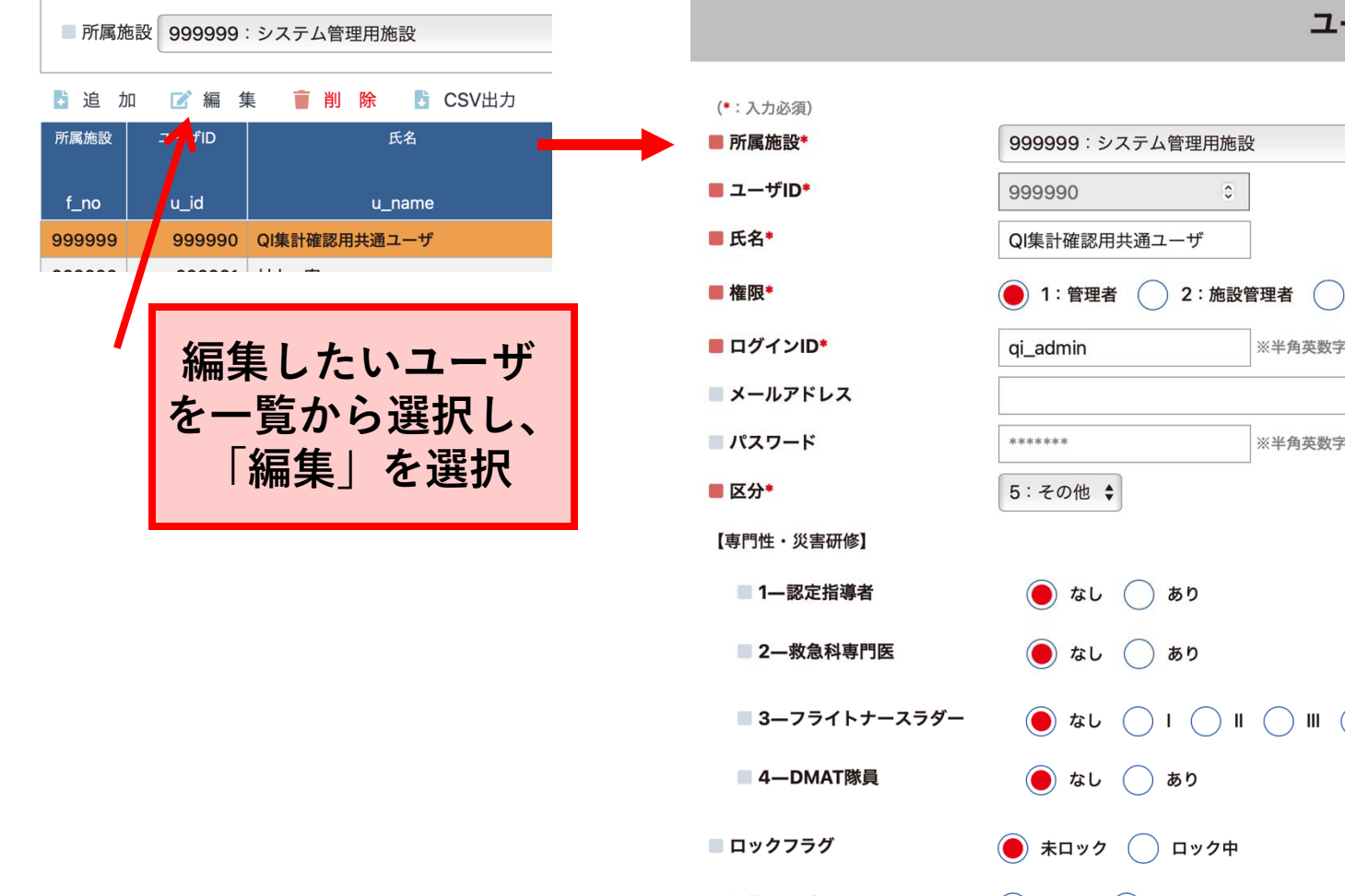

#### ユーザ管理(編集登録)

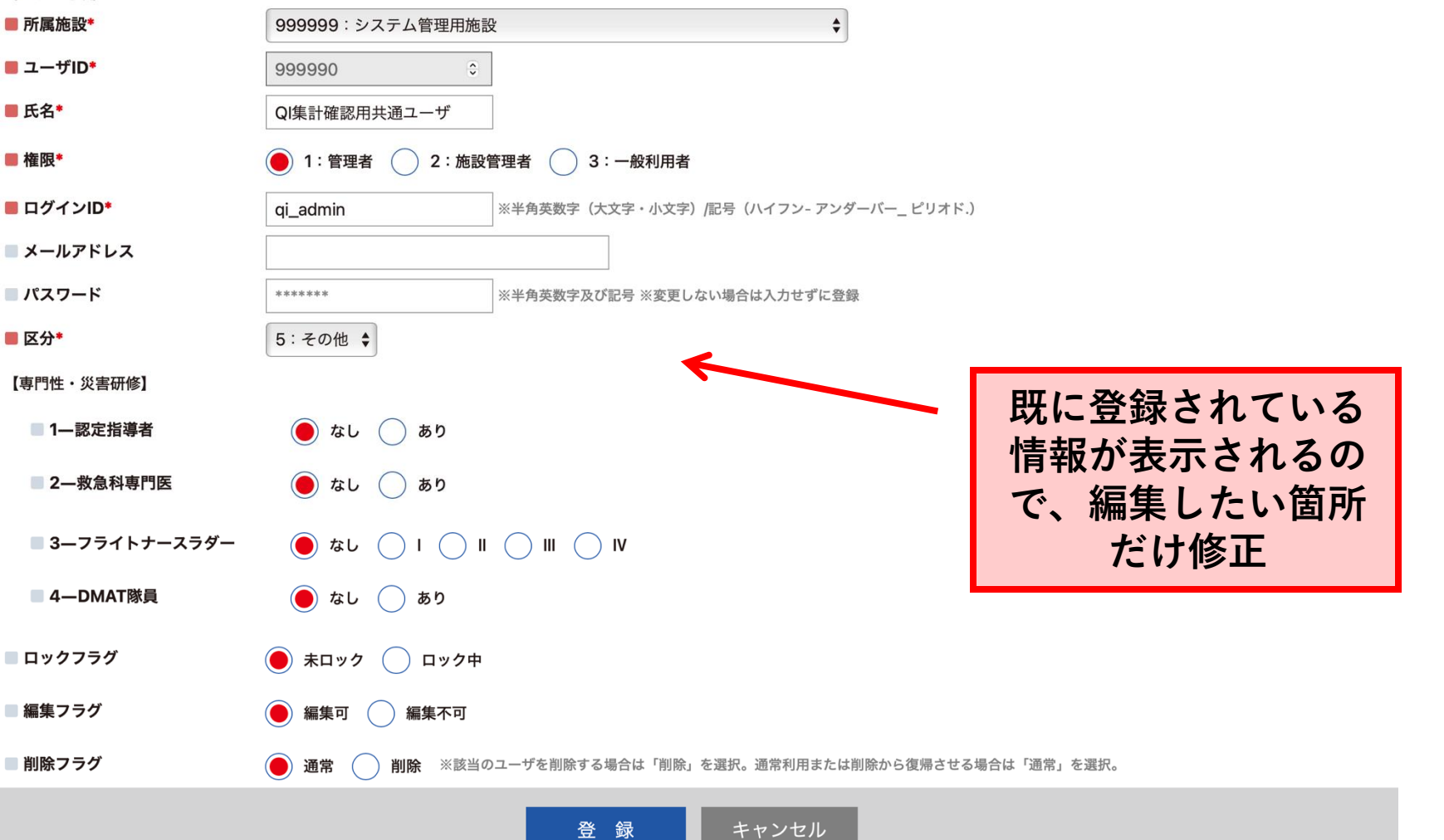

ユーザの削除

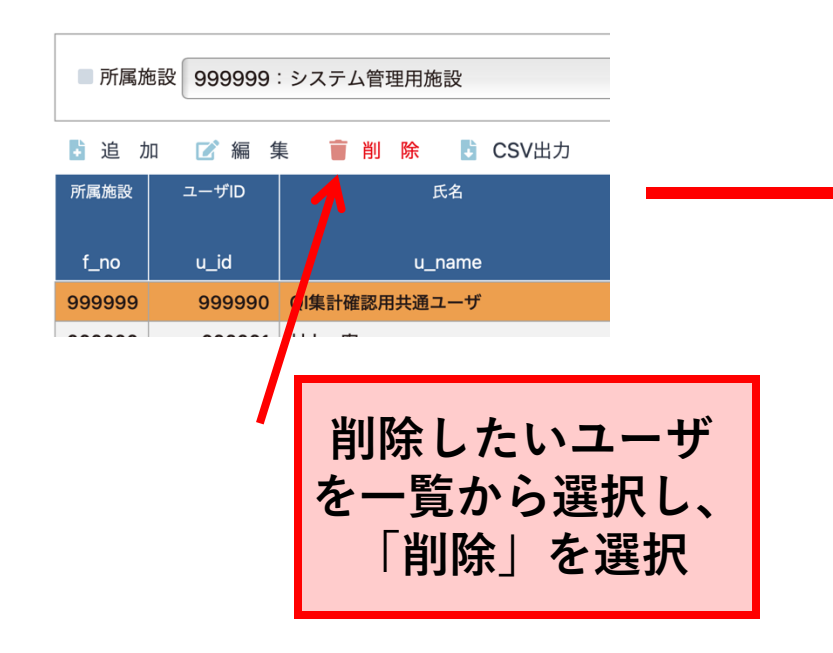

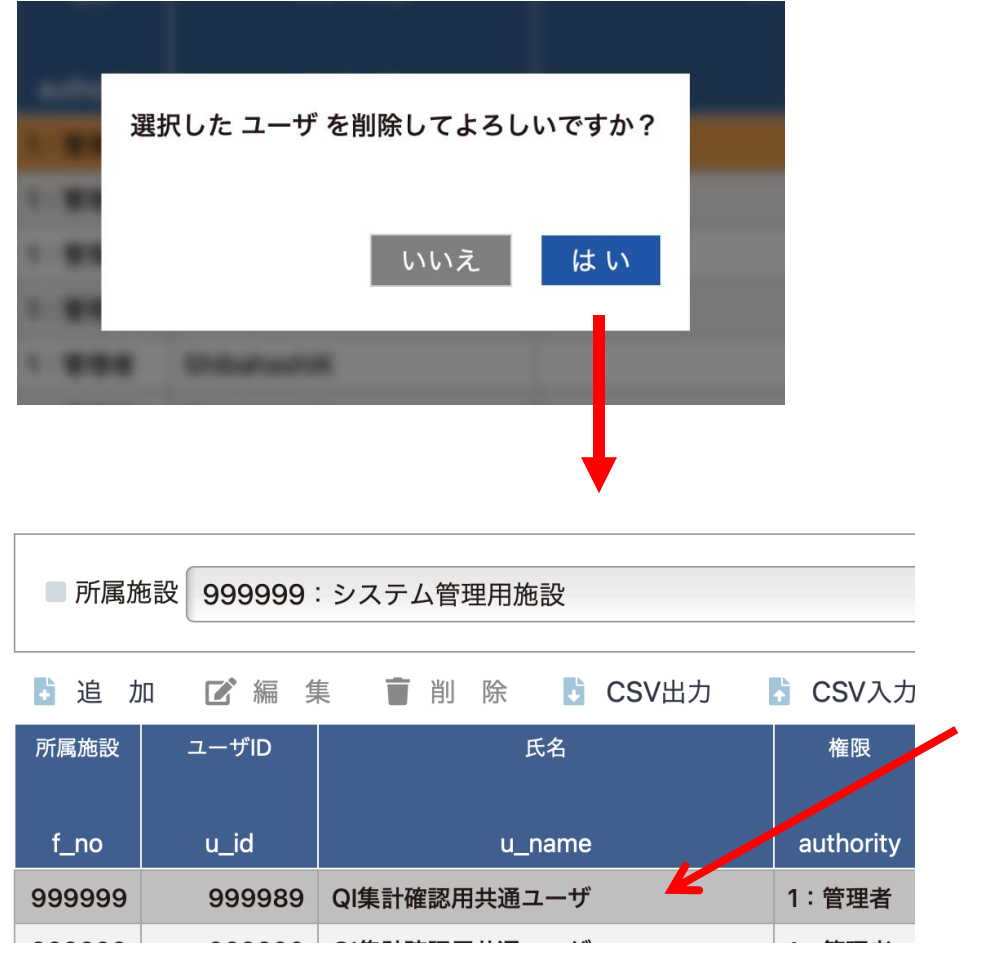

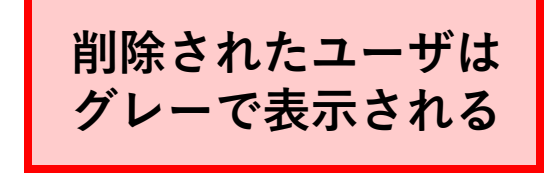

削除したユーザを復活させたい場合には、編集操作により、削除フラグを「通常」に変更する。